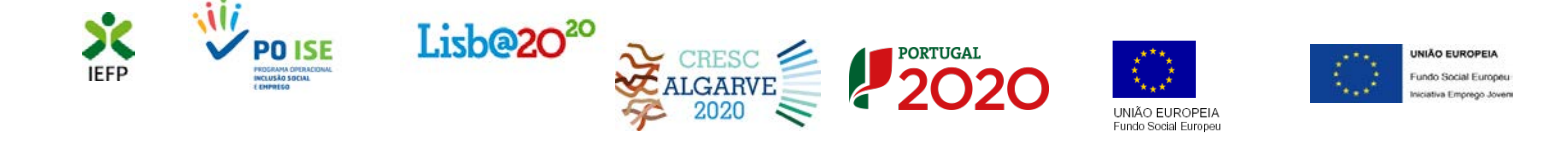

## Prémio ao Emprego -Estágios ATIVAR.PT

## Guia de Apoio à apresentação do pedido de apoio

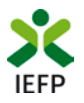

### ÍNDICE

| Procedimentos para solicitar o pedido de apoio                                              | 3  |
|---------------------------------------------------------------------------------------------|----|
| 1º Efetuar o registo da entidade e do representante no portal iefponline                    | 3  |
| 2º - Efetuar a nomeação do representante da entidade no portal iefponline                   | 3  |
| 3º Registar a oferta de emprego                                                             | 3  |
| 4º Apresentar o pedido de apoio                                                             | 7  |
| ANEXOS 1                                                                                    | .4 |
| ANEXO 1 - Procedimentos de registo da entidade e do representante no portal iefponline1     | 5  |
| ANEXO 2 - Procedimentos para a nomeação do representante da entidade no portal iefponline 2 | 0  |

Para resposta a dúvidas ou pedidos de esclarecimentos:

Centro de Contacto - telefone: 21 5803555 e 300 010 001 (todos os dias úteis, das 8h00 às 20h00)

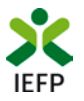

#### Procedimentos para solicitar o pedido de apoio

Para apresentação do pedido de apoio ao Prémio ao Emprego é necessário efetuar os seguintes procedimentos:

#### No Portal iefponline

- Efetuar o registo (se não o tiver ainda realizado) da entidade e do representante que irá registar a oferta de emprego e apresentar e gerir as candidaturas da entidade
- Efetuar a nomeação do representante, se ainda não o tiver nomeado
- Registar a oferta de emprego
- Apresentar e admitir o candidato
- Preencher o formulário e submeter a candidatura

#### 1º Efetuar o registo da entidade e do representante no portal iefponline

Para registo da oferta de emprego e apresentação de candidatura <u>a entidade e o seu representante devem estar</u> registados no portal <u>iefponline</u>. Para o efeito devem ser efetuados os procedimentos descritos no <u>anexo 1</u> deste documento.

#### 2º - Efetuar a nomeação do representante da entidade no portal iefponline

A apresentação das candidaturas é efetuada por representante da entidade que tem de estar <u>registado no portal</u> <u>do iefponline</u> e deve <u>ser nomeado pela entidade no portal iefponline</u>. Para o efeito devem ser efetuados os procedimentos descritos no <u>anexo 2</u> deste documento.

#### 3º Registar a oferta de emprego

Para registar a oferta de emprego, na área de gestão do iefponline, **deve** em primeiro lugar **escolher o perfil de** utilização como representante conforme exemplo a seguir apresentado: Escolha o perfil de utilização

| Autenticação<br>Segurança Social Direta<br>Autentique se utilizando as suas credenciais da Segurança Social Direta | informação<br>• Nesta página acione o link correspondente ao perfil pretendido.<br>utilizar em plenitude as funcionalidades deste portal. | ió assim poderá   |
|----------------------------------------------------------------------------------------------------|----------------------------------------------------------------------------------------------------|-------------------|
| Consulte on Tworing de autenticação                                                                                | CANDIDATO<br>REGISTA E GERE A SUA INSCRIÇÃO PARA EMPREGO                                                                                  | •                 |
|                                                                                                    | É um Candidato? Encontre e candidate-se às melhores ofertas.<br>De o primeiro passo para uma nova carreira.                               | se como candidato |
|                                                                                                    | REPRESENTANTE<br>REGISTA E GERE OFERTAS DE EMPREGO E CANDIDATURAS DA ENTIDADE                                                             | 0                 |
|                                                                                                    | REPRESENTANTE                                                                                                    | 0                 |
|                                                                                                    | EMPREGADOR<br>REGISTA E GERE ESTABLECCIMENTOS DA ENTIDADE E SEUS REPRESENTANTES                                                           |                   |
|                                                                                                    | É um Empregador? Registe a sua entidade empregadora e faça a gestão dos seus estabelecimentos.                                            | egiste Empregador |

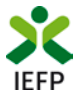

#### Registo da oferta de emprego

Após ter escolhido o perfil de representante, é então necessário selecionar a opção **Ofertas e Candidatos** e, de seguida, "clicar" no símbolo

| nicio — Area de Gestão — Ofertas e Candida | tas -          |                      |               |                        |                                           |                    |
|--------------------------------------------|----------------|----------------------|---------------|------------------------|-------------------------------------------|--------------------|
| Área de Gestão                             | Ofertas e Ca   | Indidatos            |               |                        |                                           |                    |
| O Vista Geral                              | Emprego Atribu | uição de Resultados  |               |                        |                                           |                    |
| 利 Comunicações                             |                |                      |               |                        | Anular                                    | Visualizar Alberar |
| Curriculos                                 |                |                      |               |                        |                                           |                    |
| 🚔 Ofertas e Candidatos                     | BOLOIN SA      | INDUTURA             | sumessio quan | n Akolo HES<br>TÉCHICO | ene morrerozio                            |                    |
| Candidaturas e Apoios                      | 588936754      | 2019-12-31 Activa    |               |                        |                                           | 1t Candidatos      |
| ž Downloads                                | 500000776      | Arthu                |               |                        |                                           |                    |
| Mapas de Assiduidade                       |                | 100                  |               |                        |                                           | 1 Candidatos       |
| Pedidos de Contacto                        | 588923447      | 2019-09-10 Histórico |               |                        |                                           | 1 Candidatos       |
| 🛷 Agendamento Online                       |                |                      |               |                        |                                           |                    |
|                                            | 894071         | 2019-08-16           | Invalidado    |                        | oferta<br>existente e<br>em<br>divulgação |                    |
|                                            | 875670         | 2019-04-30           | Invalidado    |                        | Lapso no<br>registo da<br>oferta, a       | t Candidatos       |

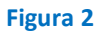

A seguir deve efetuar os seguintes procedimentos:

• Escolher a opção Ofertas de Emprego:

| Ârea de Gestão          | Ofertas e Candidatos                                                                                                    |
|-------------------------|----------------------------------------------------------------------------------------------------|
| 💿 Vista Geral           | Emprego Atribuição de Resultados                                                                                                    |
| লা Comunicações         | Anufair Visuializar Alterar                                                                                                    |
| Currículos              |                                                                                                    |
| 💼 Ofertas e Candidatos  | BITATA BITATA BITA                                                                                                    |
| 🐔 Candidaturas e Apoios | 588930754 2019-12-31 Active                                                                                                    |
| 🗻 Downloads             |                                                                                                    |
| Mapas de Assiduídade    | Demonstrative Autorization Reality Reality Candidates Ofertas de Emprego                                                                                                    |
| Ø Pedidos de Contacto   | S88823447 2019-09-10 Hillófico Ofertas de Emprego no âmbito de Acordos Sectoriais                                                                                                    |
| 🏘 Agendamento Online    | ETTS - Ofertas de Emprego para Integração nos seus Quadros                                                                                                    |
|                         | 2010-08-16 Invalidado     existent     etitar     etitar |
|                         | 875670 2019-04-30 Invalidado Lupono It Cavidator                                                                                                    |

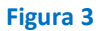

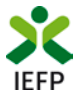

• Indicar o Nível 1 ou o Nível 2 de intermediação do IEFP relativamente à oferta:

Início > Área de Gestão > Registo de Oferta de Emprego

| Registo de | Oferta de Emprego                                                                                                    |   |           |  |  |  |  |  |  |
|------------|----------------------------------------------------------------------------------------------------|---|-----------|--|--|--|--|--|--|
|            |                                                                                                    |   |           |  |  |  |  |  |  |
| i          | O IEFP disponibiliza serviços de recrutamento e pré-seleção, bem como serviços de seleção em estreita articulação com o empreg<br>Antes de registar a sua oferta, por favor indique-nos como pretende que seja tratado o seu pedido. |   |           |  |  |  |  |  |  |
|            | Campos obrigatórios assinalados com 🛧                                                                                                    |   |           |  |  |  |  |  |  |
|            | NÍVEL DE INTERMEDIAÇÃO DO IEFP, IP <b>*</b>                                                                                                    | _ | aber Mais |  |  |  |  |  |  |
|            | O Nível 1 - Divulgação, Recrutamento e Selecção                                                                                                    |   |           |  |  |  |  |  |  |
|            | 🔿 Nível 2 - Divulgação e Recrutamento                                                                                                    |   |           |  |  |  |  |  |  |
|            |                                                                                                    |   |           |  |  |  |  |  |  |

#### Figura 4

IMPORTANTE! Nos pedidos de apoio para o Prémio ao Emprego apenas são aceites ofertas com os níveis 1 e 2.

• Efetuar o preenchimento dos vários separadores apresentados:

| Oferta de Emprego |             |                                    |   |                      |   |            |       | lar Validar                 | Gravar | Submeter |
|-------------------|-------------|------------------------------------|---|----------------------|---|------------|-------|-----------------------------|--------|----------|
| Campos obriga     | tórios assi | nalados com 🛧                      |   |                      |   |            | Cance | alar Validar                | Gravar | Submeter |
| <                 | 1           | Local Trabalho                     | 2 | Domínio Profissional | 3 | Requisitos | 4     | Competências<br>valorizadas |        | >        |
| <                 | 5           | Condições<br>Requeridas/Oferecidas | 6 | Contactos            | 7 | Divulgação | 8     | Apoios à Contratação        |        | >        |

#### Figura 5

No último separador apresentado, escolher a opção "Nenhuma medida":
 Oferta de Emprego

| s obrig | atórios assin | alados com 🔶                                     |           |                         |   |            | Cancelar               | Validar Grava |  |
|---------|---------------|--------------------------------------------------|-----------|-------------------------|---|------------|------------------------|---------------|--|
| ۲       | 5             | Condições<br>Requeridas/Oferecidas               | 6         | Contactos               | 7 | Divulgação | 8 Apolos à Contratação |               |  |
|         | PRETEND       | O APRESENTAR CANDIDATURA PA<br>LVIDA PELO IEFF * | RA ESTA O | FERTA A MEDIDA DE APOID |   |            |                        |               |  |
|         |               |                                                  |           |                         |   |            |                        |               |  |

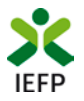

#### IMPORTANTE!

O registo da oferta de emprego é um momento prévio à apresentação do pedido de apoio que terá obrigatoriamente de ser efetuada nos momentos e moldes previstos na Portaria e Regulamentos aplicáveis.

#### Validação da oferta de emprego

| lrea de Gestão        | Ofer    | tas e C  | andida         | tos        |        |              |        |                      |
|-----------------------|---------|----------|----------------|------------|--------|--------------|--------|----------------------|
| Vista Geral           | Emprego | Atribu   | Jição de Resul | Itados     |        |              |        |                      |
| 🗐 Comunicações        |         |          |                |            |        |              |        |                      |
| Currículos            |         |          |                |            |        |              |        | Anular Visualizar AR |
| Ofertas e Candidatos  |         | ROOFTETA | E CANERGATURA  | WILLIAM AT | 632400 | CODO GENERAD | HEDROA | нопискананцыеро      |
| Candidaturas e Apolos |         | 820335   |                | 2019-02-07 |        | Em Validação | 10     | 13 Candidate         |
| Downloads             |         | 820336   |                | 2019-02-07 |        | Em Validação |        | 13 Candidate         |
|                       |         |          |                |            |        |              |        |                      |

Após o registo da oferta, a mesma será verificada pelo IEFP, para posterior aceitação. Enquanto tal não acontece, na área de gestão de cada entidade a oferta constará na lista de ofertas registadas com o estado **"Em Validação".** 

A validação da oferta de emprego é essencial para se garantir o cumprimento dos requisitos legais e é uma tarefa efetuada com celeridade. Pode, a qualquer momento, consultar o estado em que se encontra a oferta de emprego que registou, na sua área de gestão.

#### Admissão do Candidato

Após o registo da oferta e do respetivo tratamento pelo IEFP, **a entidade empregadora deve comunicar a admissão do candidato ao IEFP**, preferencialmente, na sua área de gestão, na opção Ofertas e candidatos >Atribuição de resultados anexando a respetiva digitalização no campo Comunicação de Resultados de Apresentação".

| Área de Gestão         | Ofertas e Candidatos                                                                                                    |
|------------------------|----------------------------------------------------------------------------------------------------|
| • Vista Geral          | Emprego Atribuição de Resultados                                                                                          |
| 📢 Comunicações 1       | Anular Visualizar Alterar                                                                                                 |
| Currículos             |                                                                                                    |
| 💼 Ofertas e Candidatos | IBOPERTA ID VALIDADEATE ESTADO ESTADO QUOTAS APONO MEDIDA HOTINODA<br>Candidatura<br>NUMERISÃO TÉCNICO MEDIDA INVALIDAÇÃO |

| K voltar Comunicação de Resultados de Apresentação |                         |           |                |                      |  |  |  |  |
|----------------------------------------------------|-------------------------|-----------|----------------|----------------------|--|--|--|--|
| 1 - 2 resultado                                    | (s) listado(s) de 3 ofe | urta(s)   |                |                      |  |  |  |  |
| N.º OFERTA                                         | ESTADO                  | atrieur   | PROFISSÃO      | LOCAL DE TRABALHO    |  |  |  |  |
| 5                                                  | Histórico               | RESULTADO | FISIOTERAPEUTA | U.F. DE APÚLIA E FÃO |  |  |  |  |
| Figura 9                                           |                         |           |                |                      |  |  |  |  |
|                                                    |                         |           |                |                      |  |  |  |  |

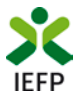

| K voltar                                          | Comunicação de Resultados de Apresentação |                            |               |                      |  |  |  |  |  |
|---------------------------------------------------|-------------------------------------------|----------------------------|---------------|----------------------|--|--|--|--|--|
| Nº OFERTA:                                        |                                           |                            |               |                      |  |  |  |  |  |
| PROFISSÃO:<br>FISIOTERAPEUTA                      |                                           |                            |               |                      |  |  |  |  |  |
| <b>LOCAL DE TRABALHO:</b><br>U.F. DE APÚLIA E FÃO |                                           |                            |               |                      |  |  |  |  |  |
| 1 - 1 resultado(s)                                | listado(s) de 1 can                       | didato(s)                  |               |                      |  |  |  |  |  |
| ID CANDIDATO                                      | NIF CANDIDATO                             | NOME CANDIDATO             |               | ATRIBUIR RESULTADO   |  |  |  |  |  |
|                                                   |                                           |                            |               | Z ATRIBUIR RESULTADO |  |  |  |  |  |
| Anterior                                          |                                           |                            |               | Próxima              |  |  |  |  |  |
| Informamos que não                                | continuamos interessad                    | dos na apresentação de mai | s candidatos. |                      |  |  |  |  |  |

#### Figura 10

Em alternativa, estes resultados podem ser comunicados através dos seguintes meios:

- Via postal, para o endereço do Centro de Emprego ou do Centro de Emprego e Formação Profissional respetivo;
- Presencialmente, no Centro de Emprego ou no Centro de Emprego e Formação Profissional respetivo.

#### 4º Apresentar o pedido de apoio

A apresentação do pedido de apoio ao Prémio ao Emprego é efetuada no iefponline, nos períodos definidos pelo IEFP e publicitados no Portal do IEFP (<u>www.iefp.pt</u>).

Para acesso ao respetivo formulário, após ter escolhido o <u>perfil de utilização como representante</u> (ver Figura 1), pode efetuar um dos seguintes procedimentos:

Na sua área de gestão, opção **Candidaturas e Apoios,** separador **Emprego** "clicar" no símbolo 💆 e, de seguida escolher **Estágios ATIVAR.PT – Prémio ao Emprego:** 

| Áre                    | ea de Gestão                                                     | Candid                                                     | aturas e                 | Apoios                                 |             |             |             |                |             |
|------------------------|------------------------------------------------------------------|------------------------------------------------------------|--------------------------|----------------------------------------|-------------|-------------|-------------|----------------|-------------|
| 0                      | Vista Geral                                                      | Emprego                                                    | Estágios                 | Formação                               | Outros      | Gestão de C | andidaturas |                |             |
| qt                     | Comunicações                                                     |                                                            |                          |                                        |             |             |             |                |             |
| 8                      | Currículos                                                       | Medidas de                                                 | Emprego                  |                                        |             |             |             |                |             |
| •                      | Ofertas e Candidatos                                             | ID ID PM<br>CANDIDATURA                                    | oci sso – n.º prioce sso | N. <sup>6</sup> DATA DE 1<br>Alteração | ANDIDALUIZA | вемелосію   | ISTADO      | υποιοικιζίο το | MULLINENTAR |
| -11                    | Candidaturas e Apoios                                            | 123                                                        |                          | 2019-12-0                              | 4           | CONVERTE+   | Submetido   |                | •           |
| tuar o<br>itrato<br>Et | Incenti<br>P Incentivo Extraordiná<br>stágios ATIVAR.PT - Prémic | vo ATIVAR.PT<br>irio COVID-19<br>> ao Emprego<br>CONVERTE+ |                          |                                        |             |             |             |                |             |

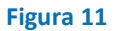

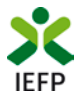

ΟU

Através da opção Apoios e Incentivos / Ao Emprego, escolher a medida:

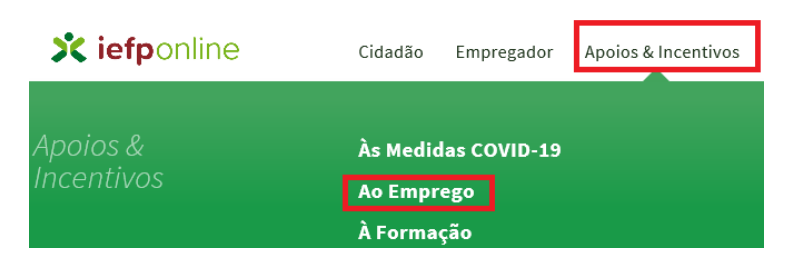

#### Apoios e Incentivos ao Emprego

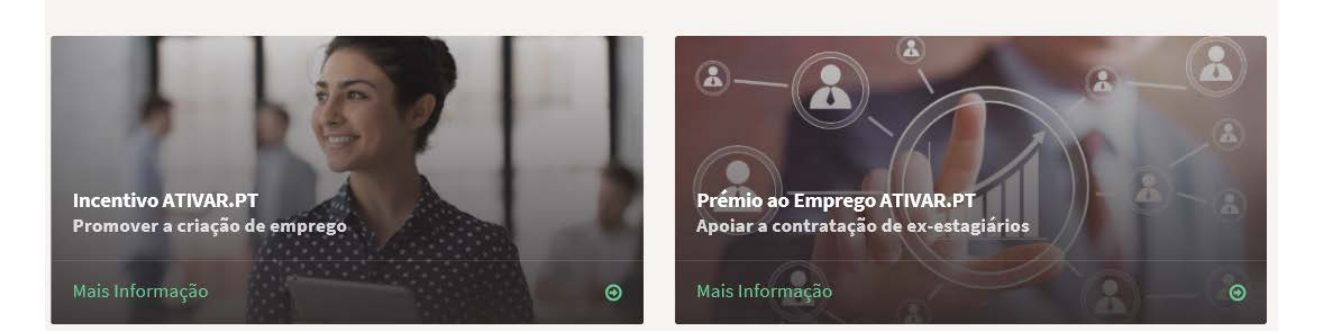

Todos

#### Figura 12

O acesso ao formulário para apresentação do pedido de apoio é efetuado através do botão "**Submeter** candidatura" disponível na página da medida.

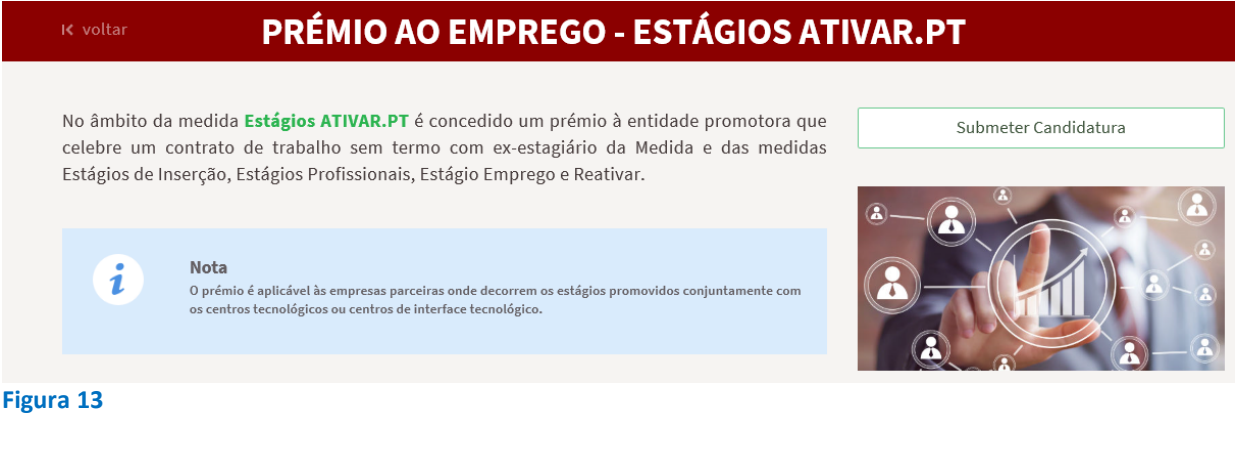

Ao escolher a opção "Submeter Candidatura", se não possuir contratos de trabalho em condições de serem apresentados em pedidos de apoio, é apresentada a seguinte mensagem:

Início > Área de Gestão > Apoios e Incentivos ao Emprego > Prémio ao Emprego ATIVAR.PT

Candidatura Estágios ATIVAR.PT - Prémio ao Emprego

Não existem contratos de trabalho ao abrigo das Medidas Estágios Emprego, Reativar, Estágios de Inserção, Medida Estágios Profissionais e Medida Estágios ATIVAR.PT em condições para apresentar pedidos de apoio.

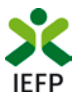

IMPORTANTE! - Para apresentação do pedido de apoio são considerados os ex-estagiários

- Para os quais foi registada no iefponline oferta de emprego de nível 1 ou 2;
- Com contratos iniciados após a data de conclusão do estágio;
- Em que o início do contrato já foi comunicado ao IEFP.

Se existirem contratos de trabalho em <u>condições</u> de serem apresentados em pedidos de apoio, é apresentado o formulário seguinte no qual deve, **obrigatoriamente**:

Identificar o ex-estagiário que contratou, através da lista apresentada com os nomes dos mesmos nas condições acima referidas;

Anexar o ficheiro do contrato de trabalho sem termo respetivo:

| Candidatura Estágio                | s ATIVAR.PT - Pro | émio ao Empreg                      | 0                   |
|------------------------------------|-------------------|-------------------------------------|---------------------|
|                                    |                   |                                     | Submeter            |
| IDENTIFICAÇÃO DO EX-ESTAGIÁRIO / ( | CONTRATO          |                                     |                     |
| EX-ESTAGIÁRIOS *                   |                   | ESCOLHER FICHEIRO NO SEU COMPUTADOR | (.PDFATÉ1MB): *     |
| Selecione                          | Ψ.                | documento                           | 🕹 Escolher Ficheiro |

Figura 15

 Selecionar o Distrito, Concelho e Freguesia nos quais esse ex-estagiário irá efetuar a atividade profissional;

**Importante!** – Não deve indicar os dados referentes à residência do ex-estagiário, mas sim os que se referem ao **local onde o mesmo irá trabalhar.** 

• Indicar qual a retribuição base do contrato sem termo (em euros) do ex-estagiário:

| LOCALIZAÇÃO DO POSTO DE TRABALHO | ) / RETRIBUIÇÃO / PROFISSÃO |                                           |   |
|----------------------------------|-----------------------------|-------------------------------------------|---|
| DISTRITO *                       |                             | CONCELHO *                                |   |
| Seleccione                       | Ψ                           | Seleccione                                | ~ |
|                                  |                             |                                           |   |
| FREGUESIA *                      |                             | RETRIBUIÇÃO BASE DO CONTRATO SEM TERMO: * |   |
| Seleccione                       | ~                           |                                           |   |
|                                  |                             |                                           |   |

| Fi | gu  | ra | 16 |
|----|-----|----|----|
|    | ••• |    |    |

• Selecionar a Área Profissional, Grupo Profissional e Profissão nas listas respetivas:

| Procurar Profissão                  |                |
|-------------------------------------|----------------|
| OU SELECIONE A PARTIR DAS OPÇÕES: * |                |
| ÅREA PROFISSIONAL                   |                |
| Seleccione                          | ~              |
| GRUPO PROFISSIONAL                  |                |
| Seleccione                          |                |
| PROFISSÃO                           |                |
| Seleccione                          | <br>Saiba Mais |
| gura 17                             |                |

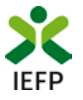

#### **EM ALTERNATIVA**

• Utilizar o botão Procurar Profissão que lhe permite efetuar uma pesquisa através de palavras:

| P | Profissões                                                                                                    |
|---|----------------------------------------------------------------------------------------------------|
|   | PESQUISA LIVRE                                                                                                    |
|   | Encontre a profissão que procura utilizando o campo de texto Procurar                                                                                                    |
|   | Para uma pesquisa mais eficaz deverá apenas colocar as palavras ou partes de palavras mais importantes. Não colocar por exemplo preposições como: a, e, de, do (entre outras) |
|   |                                                                                                    |

#### Figura 18

Após escrever a palavra da profissão pretendida e acionar o botão Procurar são apresentadas todas as profissões que contêm a mesma:

| Ρ | rofissões                                         |  |
|---|---------------------------------------------------|--|
|   | PROFISSÕES                                        |  |
|   | pesquisa por: administrativo                      |  |
|   | Selecione Profissão 👻                             |  |
|   | Auxiliar de Apoio Administrativo (Contínuo)       |  |
|   | Outro Pessoal de Apoio de Tipo Administrativo, Ne |  |
|   | Outros Supervisores de Pessoal Administrativo     |  |
|   | Outros Técnicos Administrativos de Contabilidade  |  |
|   | Secretário Administrativo e Executivo             |  |

#### Figura 19

Se pretender efetuar nova pesquisa da Profissão deve utilizar o botão

| Pr   | rofissões                                         |   |
|------|---------------------------------------------------|---|
|      | PROFISSÕES                                        |   |
|      | pesquisa por: administrativo                      |   |
|      | Outro Pessoal de Apoio de Tipo Administrativo, Ne | - |
|      | Voltar Selecionar                                 |   |
| Figu | ıra 20                                            |   |

Se pretender uma das profissões apresentadas, deve selecioná-la e utilizar o botão Selecionar, de modo a que todos os campos a seguir apresentados fiquem preenchidos.

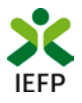

| OU SELECIONE A PARTIR DAS OPÇÕES: *                            |  |
|----------------------------------------------------------------|--|
| AREA PROFISSIONAL                                              |  |
| Outro Pessoal de Apoio de Tipo Administrativo                  |  |
| GRUPO PROFISSIONAL                                             |  |
| Outro Pessoal de Apoio de Tipo Administrativo, Ne 🔹            |  |
| PROFISSÃO                                                      |  |
| Outro Pessoal de Apoio de Tipo Administrativo, Ne 🔹 Saiba Mais |  |

#### Figura 21

Depois de ter preenchido toda a informação anteriormente referida, deve utilizar o botão Adicionar, de modo a que a tabela abaixo fique totalmente preenchida para o ex-estagiário que selecionou da lista respetiva.

| NOME     | NIF       | ID PROCESSO | DATA DE FIM DE CONTRATO | CONTRATO | FREGUESIA DO PT | RETRIBUIÇÃO BASE DO CONTRATO | PROFISSÃO | OFERTA DE EMPREGO Nº |
|----------|-----------|-------------|-------------------------|----------|-----------------|------------------------------|-----------|----------------------|
| HENRIQUE | 123456789 | 123456      | 15-12-2019              |          |                 |                              |           | 588111111            |
|          |           |             |                         |          |                 |                              |           |                      |

#### Figura 22

Para efeitos de alteração de dados durante o processo de preenchimento e antes da submissão do pedido de apoio, é possível remover o ficheiro de Contrato e/ou a Freguesia e/ou a retribuição base e/ou profissão indicadas, devendo, para tal, clicar-se sobre a marca encarnada (X) junto ao elemento pretendido:

| HONE ! | PHOCESSO | DATA DE MIN DE<br>CONTRATO | CONTRATO                             | PROJUGIA DO | RETRIBUIÇÃO BASE DO<br>CONTRATO | monado                                                              | CHERTA DE<br>ENPRESO IP |
|--------|----------|----------------------------|--------------------------------------|-------------|---------------------------------|---------------------------------------------------------------------|-------------------------|
|        |          | 81-82-2020                 | Tastes Contrato de<br>Trabalho.pdf 😋 | PORTO SALVO | •0                              | Especialista em Formação e Desenvolvimento de<br>Recursos Humanos 🔕 |                         |
|        |          |                            |                                      |             |                                 |                                                                     |                         |

Figura 23

**IMPORTANTE!** – Se pretender indicar mais do que um ex-estagiário, deve efetuar, para cada um deles, os procedimentos anteriormente descritos.

De seguida é necessário indicar que concorda com as condições constantes na Declaração apresentada no formulário e acionar o botão Submeter.

| DECLARAÇÃO                                                                                                    |   |
|----------------------------------------------------------------------------------------------------|---|
| Leia atentamente o texto:                                                                                                    |   |
| A entidade empregadora declara:                                                                                                    | ^ |
| <ul> <li>a. A veracidade das informações constantes deste pedido de apoio;</li> </ul>                                                                                                    |   |
| <ul> <li>b. Que se compromete que, no portal das Finanças, irá conceder autorização ao IEFP,IP para consulta on-line da situação contributiva perante a administração<br/>fiscal ou que, no portal lefponline (área de gestão), irá disponibilizar a declaração atualizada comprovativa dessa situação;</li> </ul> |   |
| c. Que autoriza os serviços competentes da Segurança Social a comunicar ao IEFP, IP informação relevante, para efeitos de concessão do apoio requerido;                                                                                                    |   |
| d. Ter conhecimento de que a informação que consta no pedido de apoio determina os apoios a conceder, bem como a aprovação do mesmo.                                                                                                    | ~ |
| ☑ Concordo com as condições acima descritas ★                                                                                                    |   |
| Submeter                                                                                                    |   |
|                                                                                                    |   |

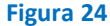

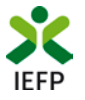

#### Submissão do pedido de apoio

Ao carregar no botão "Submeter" é emitida a mensagem de confirmação abaixo apresentada:

| VA | I SUBMETER UM PEDIDO DE APOIO PARA 1 CONTRAT | D(S). DESEJA PROSSEGUIR? |
|----|----------------------------------------------|--------------------------|
|    | Cancelar                                     | Prosseguir               |
| Fi | gura 25                                      |                          |

Se escolher "Prosseguir", a candidatura é submetida, com indicação do número respetivo:

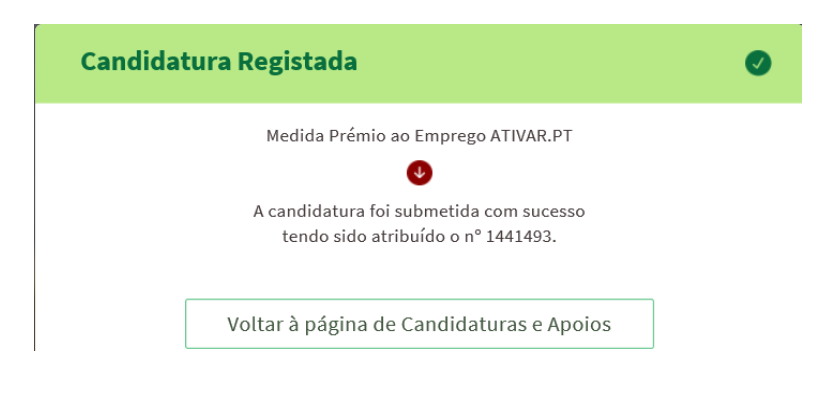

#### Figura 26

#### Consulta de Candidaturas

Na área de gestão no iefponline, em Candidaturas e Apoios, são apresentadas as candidaturas a Medidas de Emprego, como é o caso do Prémio ao Emprego, sendo possível imprimir as mesmas em Gestão de Candidaturas.

| Candid                                          | aturas e                               | Apoios                                                           |                                         |                                                                                                    |
|-------------------------------------------------|----------------------------------------|------------------------------------------------------------------|-----------------------------------------|----------------------------------------------------------------------------------------------------|
| Emprego                                         | Estágios                               | Formação                                                         | Outros                                  | Gestão de Candidaturas                                                                                                  |
| i                                               | <b>Gestão</b><br>A gestão<br>A ação es | <b>da candidatura</b><br>on-line permite ex<br>colhida poderá se | )<br>ecutar um conj<br>r feita sobre ca | junto de ações sobre as várias candidaturas submetidas.<br>da uma das candidaturas encontradas com a opção 'Pesquisar'. |
| <b>Candidatı</b><br>Ação a executa<br>Consultar | uras Subme                             | tidas                                                            |                                         | ▲Fechar pesquisa                                                                                                    |
| MEDIDA<br>Prémio ao Er                          | nprego ATIVAR.PT                       |                                                                  |                                         | × -                                                                                                    |

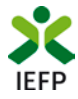

| Ån  | ea de Gestão          | Candidaturas e Apoios                                                                                                    |
|-----|-----------------------|----------------------------------------------------------------------------------------------------|
| 0   | Vista Geral           | Emprego Estágios Formação Outros Gestão de Candidaturas                                                                                                    |
| ų   | Comunicações 15       |                                                                                                    |
| . 8 | Currículos            | Gestão da candidatura<br>A gestão on-line permite executar um conjunto de ações sobre as várias candidaturas submetidas.                                                                                                    |
|     | Ofertas e Candidatos  | A ação escolhida poderá ser feita sobre cada uma das candidaturas encontradas com a opção 'Pesquisar'.                                                                                                    |
| 71  | Candidaturas e Apoios |                                                                                                    |
| *   | Downloads             | Candidaturas Submetidas                                                                                                    |
| 12  | Mapas de Assiduídade  |                                                                                                    |
| 0   | Pedidos de Contacto   | Beneral anticipation and a state and a state and a sta |
|     | Agendamento Online    | 1441713 0 2025-10-22 Prierio ao Emprego Subnetido<br>ATMARYT                                                                                                    |

#### Figura 28

A impressão do pedido de apoio apresentado corresponderá ao modelo da figura da página seguinte.

Figura 29

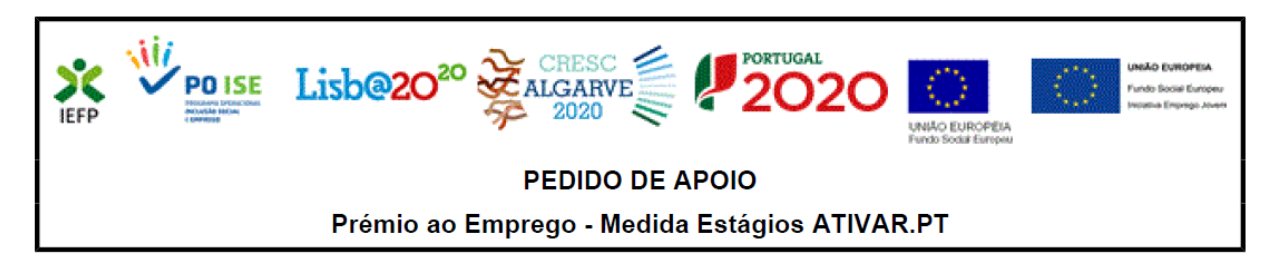

#### Identificação do pedido de apoio

Id de candidatura: <u>1441453</u> Data de subm

Data de submissão: 2020.10.21

Identificação da entidade NIPC/NIF: Denominação social/Nome:

#### Ex-estagiários e contratos

| Nome | NIF | Contrato          | de Estágio  | Freguesia do PT | Retribuição<br>base do | Profissão                                   | Oferta de<br>emprego nº |
|------|-----|-------------------|-------------|-----------------|------------------------|---------------------------------------------|-------------------------|
|      |     | ld de<br>Processo | Data de Fim |                 | contrato<br>sem termo  |                                             |                         |
| C    | \$  |                   | 2020.04.03  | AGUADA DE CIMA  | 900.00                 | Secretário<br>Administrativo<br>e Executivo |                         |

#### Declaração

A entidade empregadora declara:

a) A veracidade das informações constantes deste pedido de apoio;

- b) Que se compromete que, no portal das Finanças, irá conceder autorização ao IEFP,IP para consulta on-line da situação contributiva perante a administração fiscal ou que, no portal lefponline (área pessoal), irá disponibilizar a declaração atualizada comprovativa dessa situação;
- c) Que autoriza os serviços competentes da Segurança Social a comunicar ao IEFP, IP informação relevante, para efeitos de concessão do apoio requerido;
- d) Ter conhecimento de que a informação que consta no pedido de apoio determina os apoios a conceder, bem como a aprovação do mesmo.

#### Li e aceito 🗙

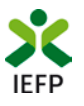

# ANEXOS

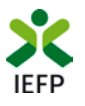

### ANEXO 1 - Procedimentos de registo da entidade e do representante no portal iefponline

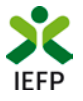

Os registos no portal <u>iefponline</u>, para a entidade e para o representante da mesma, são efetuados através da autenticação Segurança Social Direta (SSD), de acordo com os procedimentos a seguir descritos:

| 🔀 iefponline Cidadão Empregador Apoios & Incentivos RGPD                                                                                                    | Entrar Registe-se |
|----------------------------------------------------------------------------------------------------|-------------------|
| X iefponline Cidadão Empregador Apoios & Incentivos RGPD                                                                                                    | Entrar Registe-   |
| Registo com<br>Registo com<br>Segurança Social Direta                                                                                                    | ta                |
| Está a solicitar autenticação à Segurança Social Direta.<br>Os seguintes dados serão transmitidos para a realização deste serviço:<br>• NISS<br>Cancelar Confirmar |                   |
| Figura 30                                                                                                    |                   |

De seguida, é redirecionado para a página de autenticação da Segurança Social Direta:

| Aceda com                              |                                     |
|----------------------------------------|-------------------------------------|
| •                                      |                                     |
| Palavra-chave                          |                                     |
| Avise-me antes de entrar noutros sites | Quer registar-se pela primeira vez? |
| Perdi a palavra-chave                  | É rápido e simples.                 |
| Entrar                                 | Efetuar Registo                     |
| Também pode aceder com                 |                                     |
| autentique-se aqui                     |                                     |

Figura 31

**Importante!** Caso não tenha senha na Segurança Social Direta deve escolher a opção de registo e aguardar o envio da senha via correio postal.

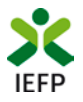

Após autenticação é redirecionado para a página de novo registo de utilizador para confirmar o seu e-mail:

| Novo Registo de Utilizador                                                                                                    |       |
|----------------------------------------------------------------------------------------------------|-------|
| Atenção<br>Rada parte porte dellar es credencias de scasas (allitador)planere-shere) por jé linhe am natemprega gor, pi pare se<br>actoriza |       |
| Campos obrigatórios assinalados com 🌟<br>Confirme se os dados preenchidos nos separadores se encontram corretos                             |       |
| 1 Dados de Utilizador                                                                                                    | TO CE |
| NIS+                                                                                                    |       |
| ENGEREÇO DE E-MAIL VÁLIDO •                                                                                                    |       |
| CONFIRMAR CONTACTO +                                                                                                    |       |
| Registar                                                                                                    |       |

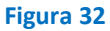

Recebe mensagem de confirmação de registo com indicação de envio de confirmação para o e-mail:

| Registo criado co                    | m sucesso!                                                     | 0                                      |
|--------------------------------------|----------------------------------------------------------------|----------------------------------------|
| O seu registo foi efetuado con<br>em | m sucesso. Enviamos para a s<br>nail para confirmação do regis | ua caixa de correio eletrónico<br>sto. |
| Caso não receba o email de<br>re     | confirmação verifique no Spa<br>enviar para receber novo ema   | am, ou carregue no botão de<br>ail.    |
|                                      | email.                                                         |                                        |
|                                      |                                                                |                                        |
|                                      | Voltar Reenviar                                                |                                        |
| ra 33                                |                                                                |                                        |

No seu e-mail, deve confirmar o link enviado para confirmação do registo no iefponline:

Está prestes a concluir a criação do seu registo de utilizador no lefponline.

De modo a confirmar o seu registo carregue aqui.

Em caso de dúvidas, questões ou comentários, por favor contacte-nos através

- Do Centro de Contacto 300 010 001 (disponível todos os dias úteis, das 8 às 20 horas)
- Da página e-Balcão, disponível no portal do IEFP.

Este email foi enviado por um sistema automático.

Por favor, não responda a este email. Obrigado

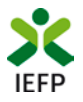

Após confirmação do registo, surge a mensagem abaixo, na qual deve clicar em "Entrar":

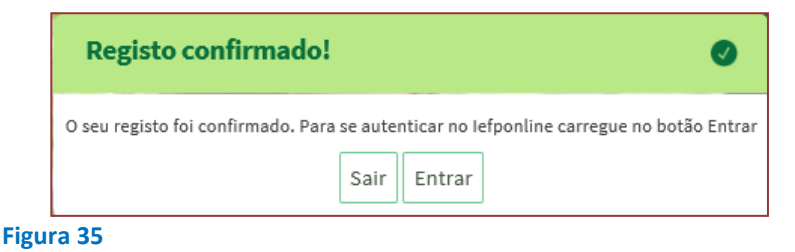

Volta a selecionar a opção de autenticação na Segurança Social Direta e confirma a mensagem abaixo apresentada

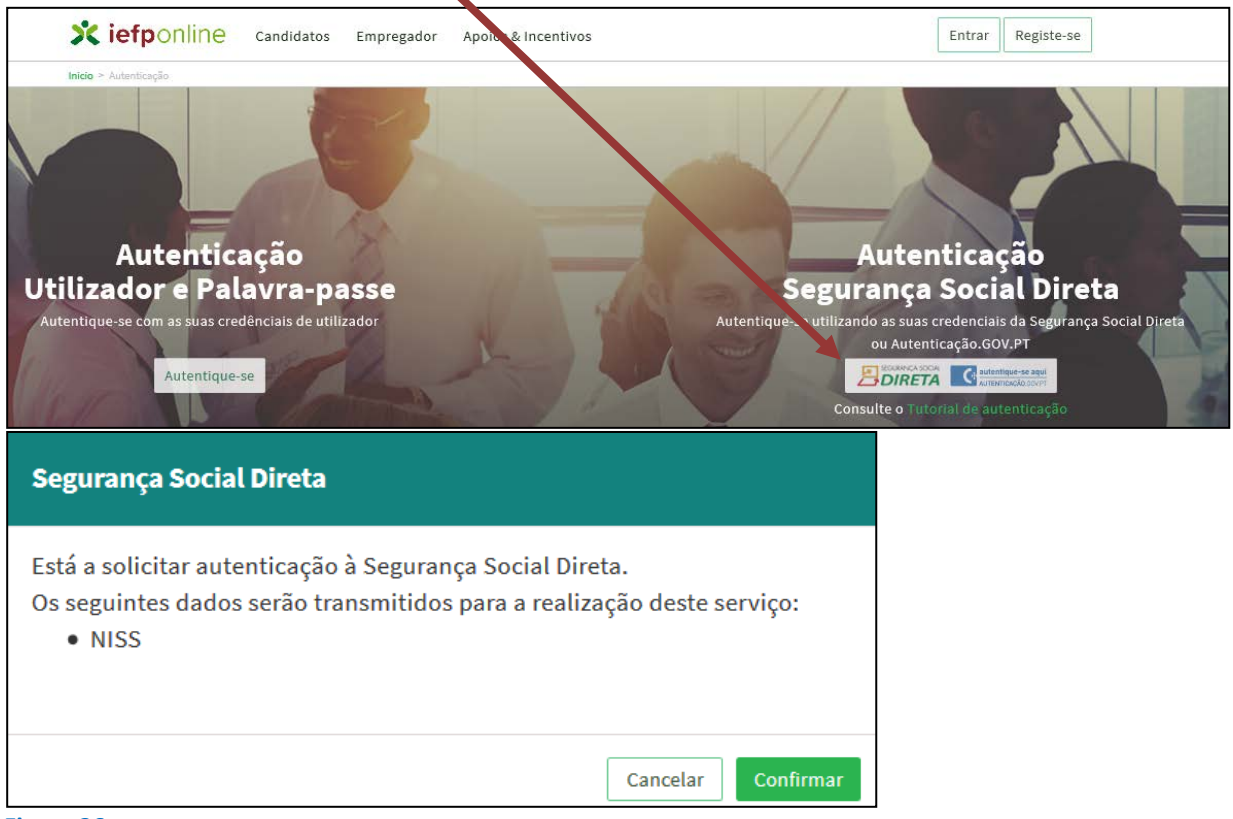

Figura 36

De seguida, visualiza a informação referente ao seu perfil:

#### NISS iniciado por 2

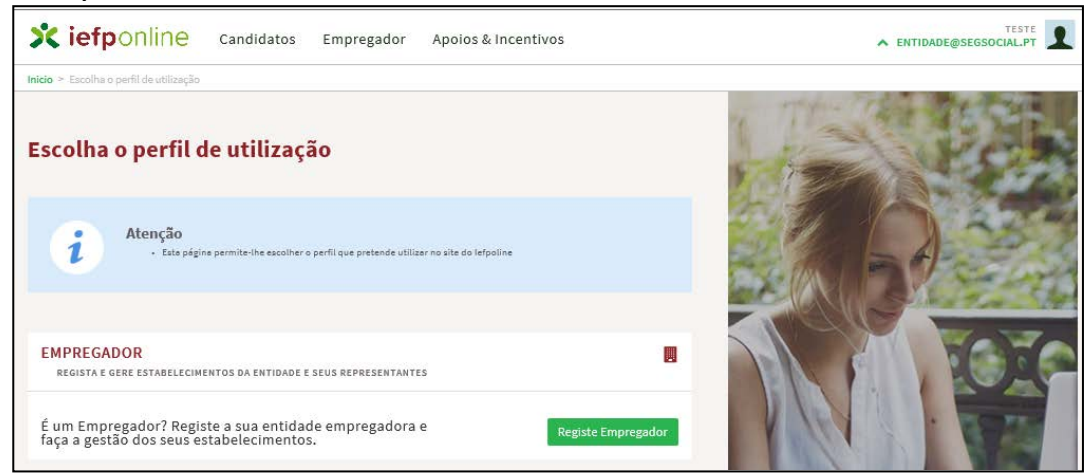

Figura 37

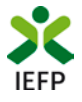

#### NISS iniciado por 1

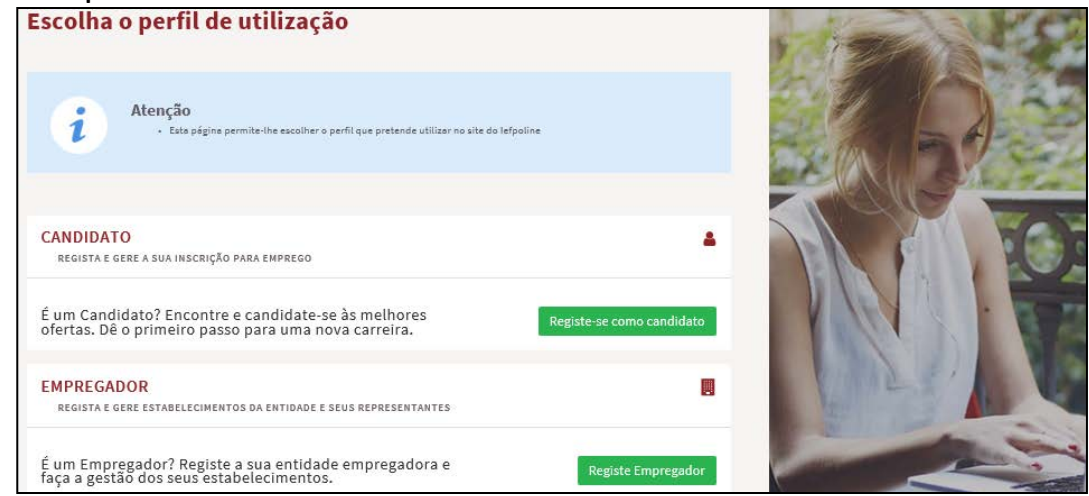

Figura 38

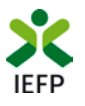

### ANEXO 2 - Procedimentos para a nomeação do representante da entidade no portal iefponline

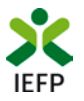

A nomeação do representante da entidade é efetuada portal iefponline da seguinte forma:

 Autenticar-se via Segurança Social Direta com o NISS da entidade (iniciado por 1 – Empregador em nome individual ou 2 – Pessoa coletiva).

Após autenticação visualiza a página "Vista geral", na qual deve escolher a opção "Gestão de representantes":

| Início > Vista Geral                                                                                                    |                                                                                                    |                                                                                                    |
|----------------------------------------------------------------------------------------------------|----------------------------------------------------------------------------------------------------|----------------------------------------------------------------------------------------------------|
| Área de Gestão                                                                                                    | Vista Geral                                                                                                    |                                                                                                    |
| <ul> <li>Vista Geral</li> <li>Gestão de Empregador</li> <li>Gestão de Estabelecimentos</li> <li>Gestão de Representantes</li> </ul> | <ul> <li>Nesta página apresenta-se um conjunto de funo<br/>sua Entidade Empregadora:</li> <li>Gestão de Empregador - Consultar e alte<br/>da conta da entidade neste portal</li> <li>Gestão de Estabelecimentos - Registar e<br/>alterar dados dos estabelecimentos</li> <li>Gestão de Representantes - Identificar e<br/>estabelecimentos (Obrigatório para o reg<br/>de Candidaturas)</li> <li>O Representante / Gestor tem que estar regista</li> </ul> | icionalidades que lhe permitirão fazer a gestão da<br>erar os dados da Entidade e identificar gestores<br>estabelecimentos da entidade e consultar e<br>e eliminar representantes de cada um dos<br>gisto de Ofertas de Emprego e submissão e gestão<br>ado na Segurança Social Direta e no Iefponline. |
|                                                                                                    | DADOS DO EMPREGADOR                                                                                                    |                                                                                                    |

Figura 39

• Na página da "Gestão de representantes" deve acionar o botão "Representantes", no estabelecimento para o qual quer indicar o representante:

| o > Á  | rea de Gestão > Gestão de Estabelecime | entos      |                                                                         |                                          |                                          |                               |                   |
|--------|----------------------------------------|------------|-------------------------------------------------------------------------|------------------------------------------|------------------------------------------|-------------------------------|-------------------|
| irea c | le Gestão                              | Gestão de  | e Representantes                                                        |                                          |                                          |                               |                   |
| o      | Vista Geral                            |            |                                                                         |                                          |                                          |                               |                   |
|        | Gestão de Empregador                   | <i>i</i>   | Nesta página deverá identificar os<br>entidade (será este representante | s representantes de<br>que terá permissõ | e cada um dos esta<br>es para registar e | abelecimento<br>gerir Ofertas | s da<br>Emprego e |
|        | Gestão de Estabelecimentos             |            | O Representante / Gestor tem que                                        | oas).<br>estar registado na              | Segurança Social                         | Direta e no le                | efponline.        |
| 9      | Gestão de Representantes               |            |                                                                         |                                          |                                          |                               |                   |
|        |                                        | designação | MORADA                                                                  | LOCALIDADE                               | ESTADO                                   |                               |                   |
|        |                                        | LDA        | ESTR NACIONAL 379                                                       | SESIMBRA                                 | Validado                                 | ۵                             | 1 Representantes  |
|        |                                        |            |                                                                         |                                          |                                          |                               |                   |

Figura 40

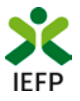

• Na página seguinte deve escolher "Adicionar":

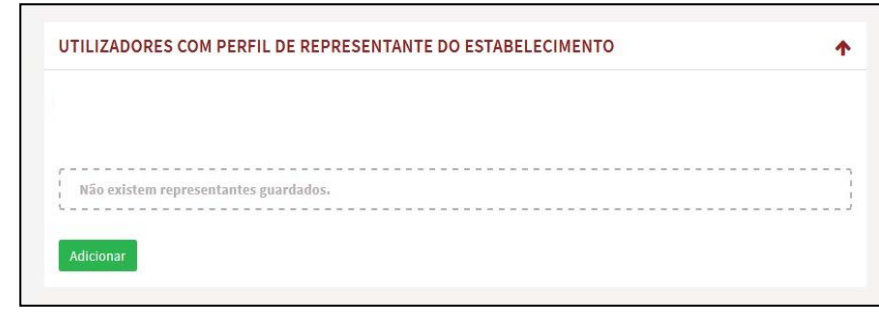

Figura 41

- De seguida, deve:
  - o Inserir o NISS da pessoa singular à qual quer atribuir o perfil de representante;
  - o Clicar em Pesquisar:

| O utilizador co  | m perfil de Representante de estabelecimento terá permissões para submeter/ger |
|------------------|--------------------------------------------------------------------------------|
| candidaturas a m | edidas de emprego ou ofertas de emprego.                                       |
| INDIQUE O NÚMER  | O DE SEGURANÇA SOCIAL                                                          |
|                  |                                                                                |
|                  |                                                                                |
|                  |                                                                                |

- Após efetuar a pesquisa acima descrita, se a pessoa singular:
  - <u>Estiver registada no iefponline através da Segurança Social Direta</u>, irá surgir a informação abaixo.
     Caso a pessoa singular seja a pretendida, deve clicar em "Adicionar":

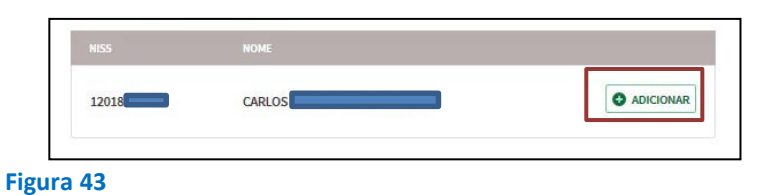

 Se não estiver registada no <u>iefponline através da Segurança Social Direta</u> é emitida a mensagem abaixo. Nestes casos, é necessário que a pessoa singular que será o representante da entidade efetue o seu registo no iefponline de acordo com os procedimentos descritos no <u>anexo anterior</u>.

| Não foram encontrados registos para o NISS indicado. |   |
|------------------------------------------------------|---|
| <br>                                                 |   |
|                                                      | 0 |